## How to participate in lectures through e-learning

## 1. Classification of e-learning

Please note that the lectures by e-learning are classified into 6 types: eE-O, eE-L, eJ-O, eJ-L, eEJ-O and eEJ-L. These marks are written in the pages of the lecture schedule of each subject.

1) Classified according to the language used in the lecture.

eE: e-learning content in English

eJ: e-learning content in Japanese

eEJ: e-learning content in both Japanese and English

2) Classification according to the use of e-learning for the lecture.

-O: Lecture only by e-learning; no face-to-face class will be conducted.

-L: In principle, a face-to-face lecture; if unable to attend the lecture, a student may participate in the lecture through e-learning as supplementary lecture.

No e-learning marks: Lectures will be held only by face to face.

3) Regarding a lecture with e-learning content prepared only in Japanese (eJ-O or eJ-L), if an international student, who connot understand Japanese, has registered for such lecture, the face-to-face lecture will be conducted in English (+ Japanese). This lecture may be recorded to be used for an e-learning content as eE or eEJ in future.

\* Example of e-learning classification:

eJ-L means "students are requested to attend the face-to-face lecture in principle, but if unable to do so, they can participate in the e-learning lecture prepared in Japanese language as supplementary lecture". If an international student, who connot understand Japanese, has registered for the course, a face-to-face lecture will be conducted in English (+ Japanese).

## 2. How to access the e-learning system (Moodle)

① Access Kumamoto University's Portal website (http://uportal.kumamoto-u.ac.jp/), and log on to Kumamoto University Portal's Site.

(Please check the previous page "1. How to access Kumamoto University's Portal".)

| お知らせ・新着情報                                                                                                    | シングルサインオン対応アプリV2                                                                                                    |
|----------------------------------------------------------------------------------------------------|----------------------------------------------------------------------------------------------------|
| Q T B                                                                                                    | Q.T.C.                                                                                                    |
| 学生の皆様へのお知らせ                                                                                                    | 統合認証対応システム                                                                                                    |
| <ul> <li>2022/2/16 新型コロナウイルスの流行に伴う本学の対応につい<br/>て(第3.2 報)(英語)<br/>(総務部総務課)</li> </ul>                                                                  | <ul> <li>・ 照本大学Zoom間連情報(学生向け)</li> <li>・ 学院情報システム SOSEKI</li> <li>シラパワシステム</li> <li>・ 全学LMS_(e-Learning)_Moodle</li> </ul>                          |
| <ul> <li>2022/1/6 <u>《受講必須》情報セキュリティ研修2021</u><br/><u>《Compulsory》 Kumamoto Univ Information</u><br/>Security 2021<br/>(総合情報統括センター)</li> </ul>         | <ul> <li>ごのボーラルの「緑蚕和」タラもごされ下さい。</li> <li>学協成果可提化システム(ASO)(スタートブック)(マニュアル)<br/>(Manual)</li> <li>配信力ルテシステム(教員免許取得希望者用)</li> <li>またリアを見せくト</li> </ul> |
| <ul> <li>2021/11/30 <u>年末年始における学内外での会食について</u><br/>(総務部総務課)</li> </ul>                                                                                | ・ 進路決定報告システム<br>・ スケジュール・掲示板システム(マニュアル)                                                                                                    |
| <ul> <li>2021/11/12 <u>《受講必須》情報セキュリティ研修2021</u><br/><u>【Compulsory】Kumamoto Univ Information</u><br/><u>Security 2021</u><br/>(総合情報統括センター)</li> </ul> | <ul> <li></li></ul>                                                                                                    |
| <ul> <li>2021/9/30 <u>ワクチン接種状況アンケートについて</u><br/>(学生支援部)</li> </ul>                                                                                    | <ul> <li>         ・         <u>証明書発行システム</u>         ・         放射線取扱者個人管理システム(PMSR)         </li> </ul>                                             |
| <ul> <li>2021/8/20 新型コロナウイルス感染拡大防止のための利用制限<br/><u>について</u><br/>(熊本大学附属図書館)</li> </ul>                                                                 | <ul> <li>ID管理システム</li> <li>設備管理データペースシステム</li> </ul>                                                                                                |
| <ul> <li>2021/8/2 <u>ワクチン接種状況アンケート</u><br/>Questionnaire regarding Covid-19 Vaccinaiton.<br/>(酸本大学)</li> </ul>                                        | クで運搬ご利用いただけます。<br>ver.1.8.29 2022-02-04 11 10                                                                                                    |

- ② If you successfully log in the system, please click the "全学 LMS(e-Learning System)Moodle".
- ③ You can change the display language, so when you access Moodle, we recommend that you change it to English first.

| md.ku | Home ダン | ソシュボード                                      | マイコース |   |   |   |                                                         |        | Q | ▲ ■ 教工 × 編集                                             | Ξ-μ            |       |
|-------|---------|---------------------------------------------|-------|---|---|---|---------------------------------------------------------|--------|---|---------------------------------------------------------|----------------|-------|
|       | ダッシュボード |                                             |       |   |   |   |                                                         |        |   | プロファイル ※1<br>評定                                         | ×              |       |
|       |         | <b>最近アクセスされたコース</b><br>サンプルコース<br>gsis2013a |       |   |   |   | ← Language selector<br>※3<br>✓ English (en)<br>日本語 (ja) |        |   | メッセージ<br>ブライベートファイル<br>レポート<br>ブレファレンス<br>言語設定<br>ログアウト | <b>,</b><br>*2 | Click |
|       | ות      | <b>レンダー</b><br>すべてのコー                       | -ス    |   |   |   |                                                         |        |   | パッジサンプル                                                 |                |       |
|       | -       | ◄ 1月 2025年 0                                |       |   |   |   | 3月 ►                                                    |        |   | 直近イベント                                                  |                |       |
|       |         | B                                           | 月     | 火 | 水 | 木 | 金                                                       | ±<br>1 |   | 直近のイベントはありませ<br>カレンダーへ移動する                              | th.            |       |
|       |         |                                             |       |   |   |   |                                                         |        |   | プライベートファイル<br>利用できるファイルはあり                              | しません。          |       |
|       |         | 2                                           | 3     | 4 | 5 | 6 | (7)                                                     | 8      |   | プライベートファイルを管                                            | 理する            |       |

④ In the "My Courses" sections of the home screen, you can see the lecture courses you have registered for in SOSEKI.

| md.ku Home Dashboard My courses |                                                   |                  |
|---------------------------------|---------------------------------------------------|------------------|
| Moodle4.5 にパージョンアップされました。       |                                                   |                  |
|                                 |                                                   |                  |
| (                               | My courses Manage courses                         | Request a course |
|                                 | Course overview                                   |                  |
|                                 | In progress v Search Sort by course name v List v |                  |
|                                 | Sample course 1                                   | E                |
|                                 | Sample course 2                                   | :                |
|                                 | Sample course 3                                   | ÷                |
|                                 | Sample course 4                                   | :                |

(5) Select the course you wish to take from "My Courses".

(6) From each lecture page, you are able to learn the contents through the lecture videos and handout materials; and then, take tests to determine your understanding. If you pass the tests, your lecture participation would be completed. If you are failed, you may confirm and study again the part of insufficient understanding, and be able to take test only one more time.

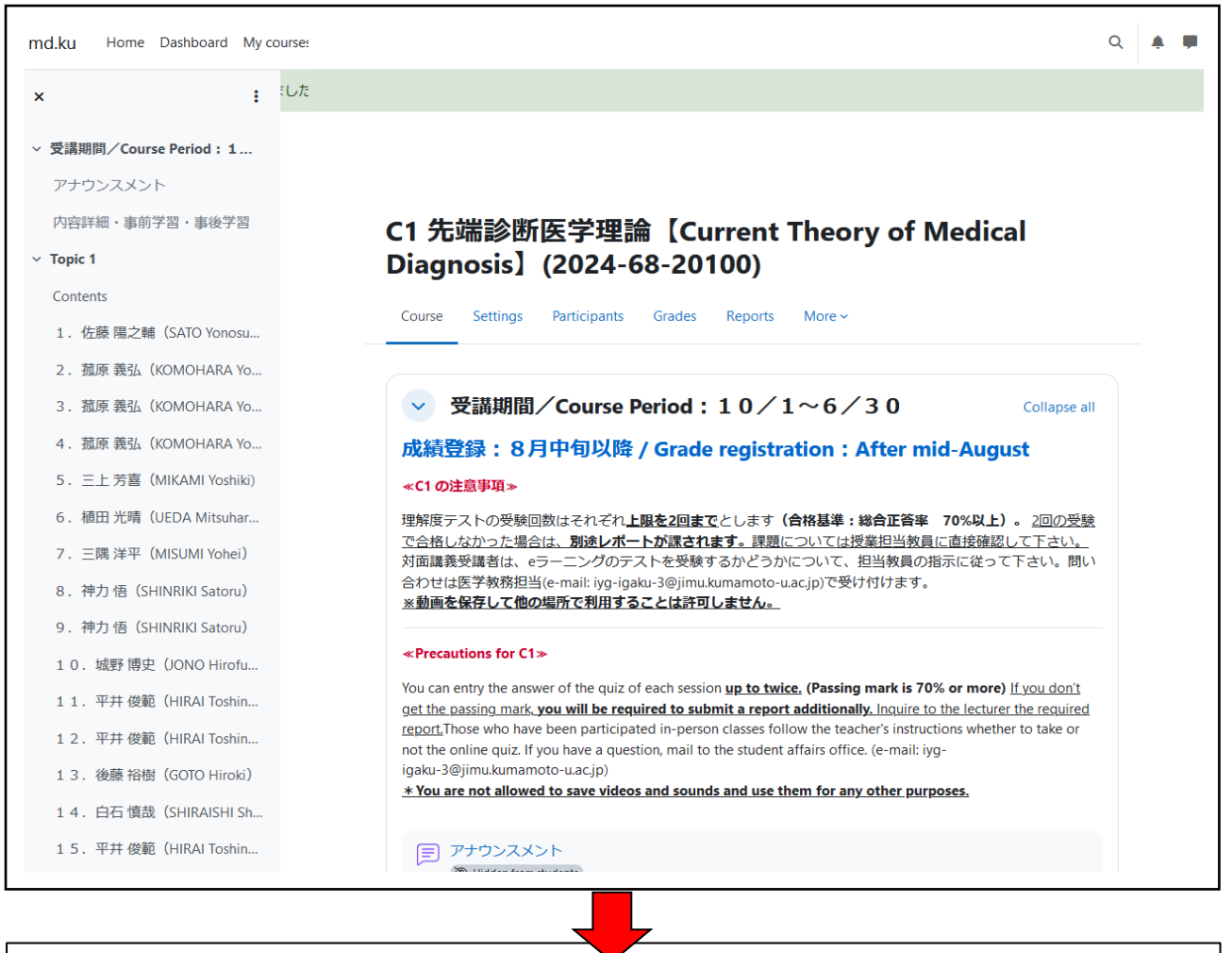

| <ul> <li>2.病理と免疫;がん免疫療法とPD-L1・pathology and immunity;</li> <li>Cancer Immunotherapy and PD-L1</li> </ul> |                         |                        |  |  |  |  |
|----------------------------------------------------------------------------------------------------|-------------------------|------------------------|--|--|--|--|
| Instructor  :菰原 義弘(KOM                                                                                   | IOHARA Yoshihiro)       |                        |  |  |  |  |
| A Not available unless: It is on                                                                         | or after 1 October 2024 | Show more $\checkmark$ |  |  |  |  |
| Handout<br>8.9 MB                                                                                        | The handout material    | 8                      |  |  |  |  |
| 💽 動画                                                                                                    | The Lecture videos      | ]                      |  |  |  |  |
| 2nd Test (Komohara)                                                                                      | The Test                |                        |  |  |  |  |

Notice) Regarding the students who would like to take "D1 Medicine and Life science Seminar", "D2 Learning from Experienced Doctors" and "D5 International Biomedical Research Seminars" by using e-learning system, please check the procedure for taking these subjects in the e-learning

contents of these seminars.